# 2000007309b

EUROSTAR 400 control\_062019

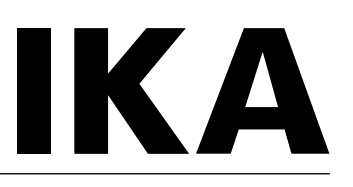

# **IKA** EUROSTAR 400 control

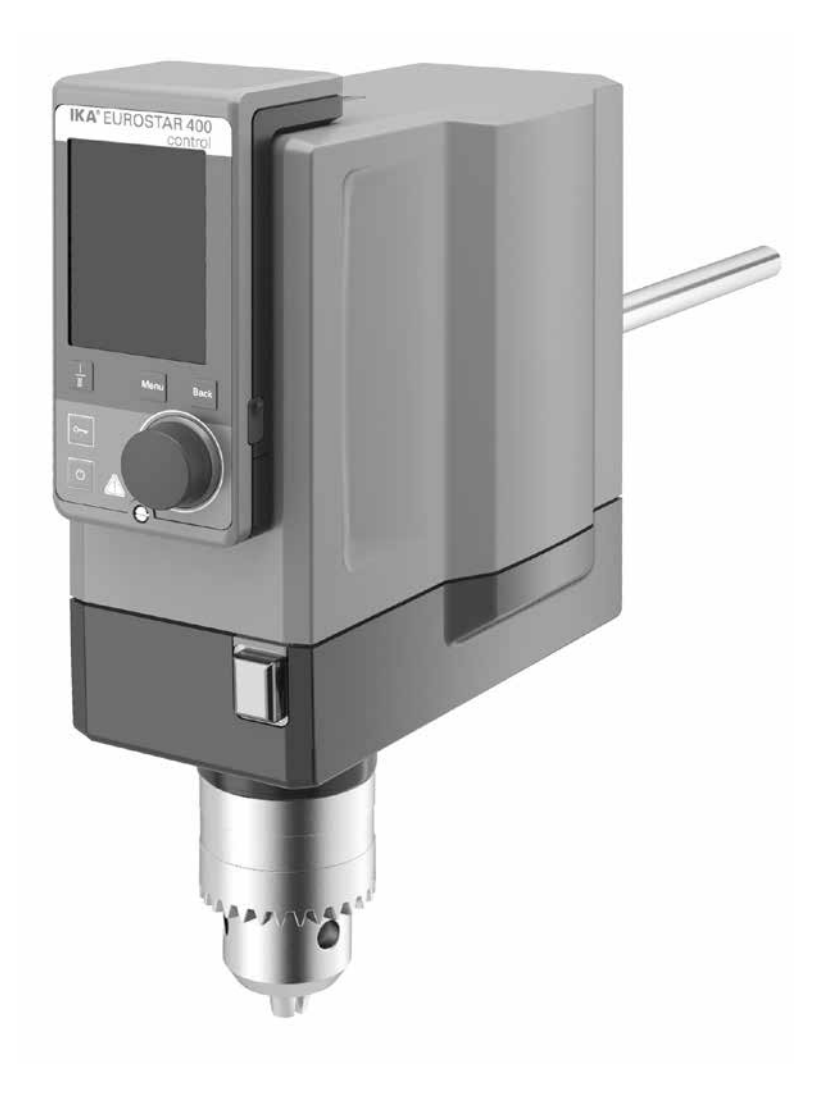

Operating instructions

ΕN

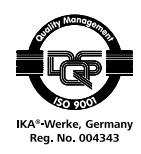

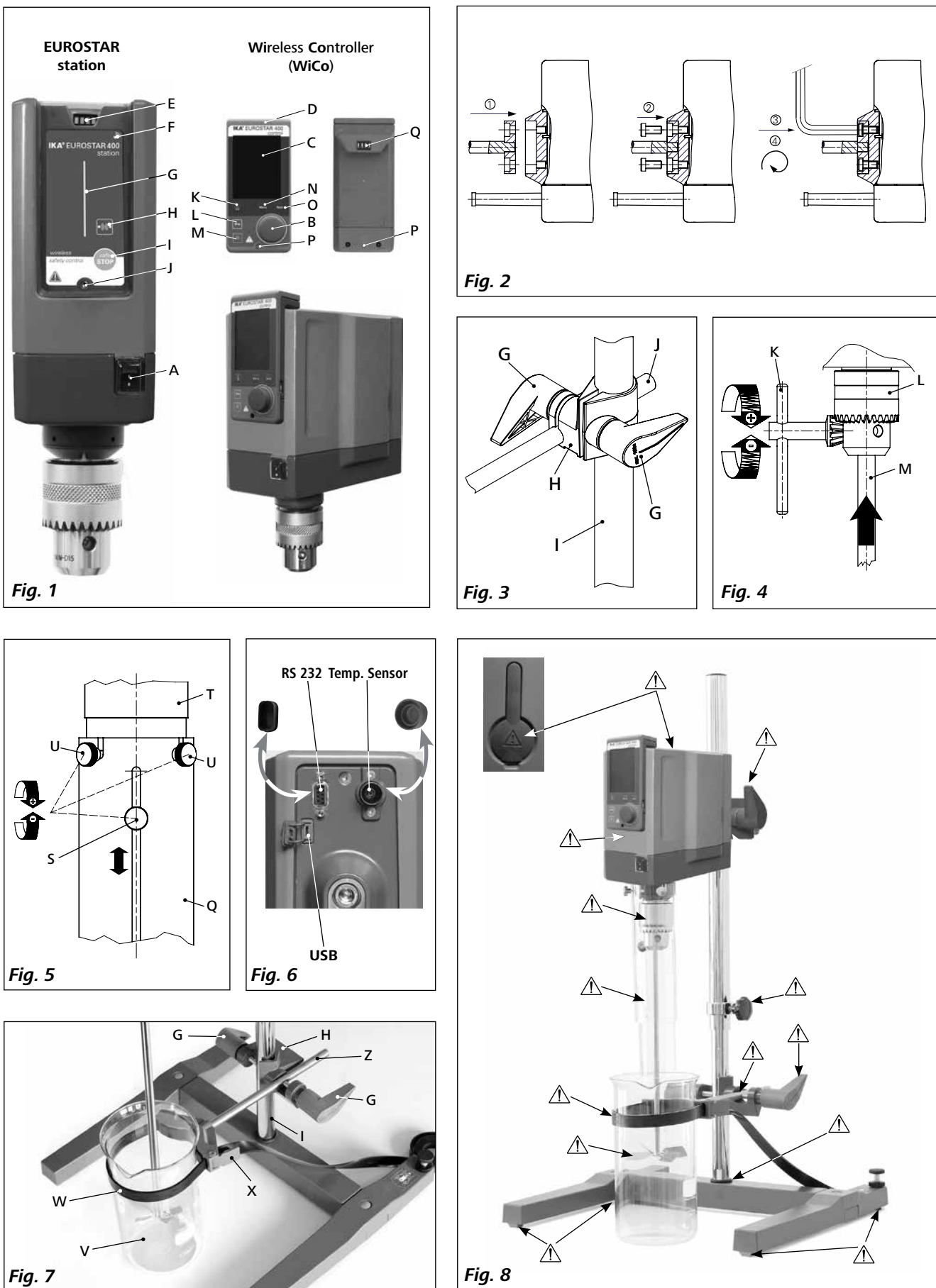

Fig. 8

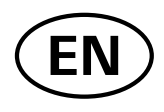

# Contents

|                                | Page |
|--------------------------------|------|
| EU Declaration of conformity   | 3    |
| Note for USA (FCC)             | 3    |
| Note for Canada (IC)           | 4    |
| Explication of warning symbols | 4    |
| Safety instructions            | 4    |
| Correct use                    | 7    |
| Unpacking                      | 7    |
| Drive                          | 7    |
| Motor protection               | 7    |
| Speed – normal operation       | 8    |
| Speed – overload operation     | 8    |
| Output shaft                   | 8    |
| Speed display                  | 8    |
| Commissioning                  | 9    |
| Securing                       | 9    |
| Switching on the device        | 10   |
| Useful information             | 11   |
| Wireless Controller (WiCo)     | 11   |
| Interfaces and outputs         | 19   |
| Maintenance and cleaning       | 21   |
| Error codes                    | 21   |
| Warranty                       | 22   |
| Accessories                    | 22   |
| Permitted IKA stirrer tools    | 22   |
| Technical data                 | 23   |
|                                |      |

# **EU Declaration of conformity**

We declare under our sole responsibility that this product corresponds to the directives 2014/35/EU, 2006/42/EC, 2014/30/EU and 2011/65/EU and conforms with the following standards or normative documents: EN 61010-1, EN 61010-2-051, EN 61326-1, EN 60529 and EN ISO 12100.

 Bluetooth® module:
 Standards: EN 300328, EN 301489-1, EN 301489-17, EN 60950-1

 Directive: 2014/53/EU
 Standards: EN 300328, EN 301489-1, EN 301489-17, EN 60950-1

A copy of the complete EU Declaration of conformity can be requested at sales@ika.com.

# Note for USA (FCC)

This equipment complies with Part 15 of the FCC rules. Any changes or modifications not expressly approved by the Manufacturer could void the user's authority to operate the equipment. This device complies with Part 15 of the FCC rules subject to the following two conditions:

(1) This device may not cause harmful interference, and

(2) This device must accept all interference received, including interference that may cause undesired operation.

### NOTE:

This equipment has been tested and found to comply with the limits for a Class B digital device, pursuant to part 15 of the FCC Rules. These limits are designed to provide reasonable protection against harmful interference when the equipment is operated in a commercial environment.

This equipment generates, uses, and can radiate radio frequency energy and, if not installed and used in accordance with the instruction manual, may cause harmful interference to radio communications. Operation of this equipment in a residential area is likely to cause harmful interference in which case the user will be required to correct the interference at his own expense.

# Note for Canada (IC)

This device complies with Industry Canada license-exempt RSS standard(s). Operation is subject to the following two conditions:

(1) This device may not cause interference, and

(2) This device must accept any interference, including interference that may cause undesired operation of the device. This device complies with Health Canada's Safety Code 6 / IC RSS-210. The installer of this device should ensure that RF radiation is not emitted in excess of the Health Canada's requirement.

# **Explication of warning symbols**

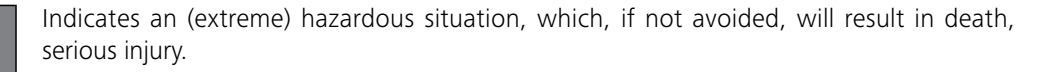

Indicates a hazardous situation, which, if not avoided, can result in death, serious injury.

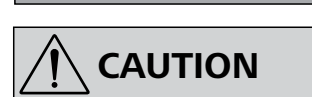

NOTICE

DANGER

WARNING

Indicates a potentially hazardous situation, which, if not avoided, can result in injury.

Indicates practices which, if not avoided, can result in equipment damage.

# **Safety instructions**

- Read the operating instructions in full before starting up and follow the safety instructions.
- Keep the operating instructions in a place where it can be accessed by everyone.
- Ensure that only trained staff work with the device.
- Follow the safety instructions, guidelines, occupational health and safety and accident prevention regulations.
- Because the options for combining products, tools, stirring vessel, experiment and medium are nearly endless, user safety cannot be ensured simply with design requirements on the part of the product. For this reason, it may become necessary for users to take other precautionary safety measures. For example, glass device or other stirring vessels that are sensitive to mechanical stress can be damaged or shattered by an imbalance, increasing the speed too quickly or too little distance between the stirring element and the stirring vessel. Users can suffer serious injury from glass breakage or from the freely rotating stirring element.
- Uncontrolled reactions can be triggered by mixing the heated material insufficiently or by the energy generated by selecting a speed that is too high. In case of these and other increased operational hazards, users must take additional appropriate safety precautions (e.g. shatter protection). In any case, when using critical or hazardous materials in your processes, **IKA** recommends to use additional appropriate measures to ensure safety in the experiment. For example, users can implement measures that inhibit fire or explosions or comprehensive monitoring equipment. Furthermore, users must make sure that the **OFF** switch of the **IKA** product can be accessed immediately, directly and without risk at any time.

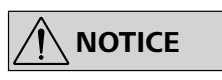

If mains switch cannot ensure this access at all times, an additional **EMERGENCY STOP** switch that

can be easily accessed must be installed in the work area.

- Only process media that will not react dangerously to the extra energy produced through processing. This also applies to any extra energy produced in other ways, e.g. through light irradiation.
- Do not operate the device in explosive atmospheres, with hazardous substances or under water.
- Process pathogenic materials only in closed vessels under a suitable fume hood. Please contact **IKA** application support if you have any question.
- The device is not suitable for manual operation.
- The high torque developed by the EUROSTAR requires particular care in the choice of stand, cross sleeve and anti-rotation element for the agitating vessel.
- Set up the stand in a spacious area on an even, stable, clean, non-slip, dry and fireproof surface.
- You must ensure that the stirring element is securely clamped in the chuck!

# 

Remove the chuck key from the chuck before you switch on the device.

- Use stirring shaft protective equipment!
- The agitated vessels used for stirring have to be secured. Consider on a good stability of the entire structure.

# 

# Please pay attention to the dangerous parts of the equipment in Fig. 8.

- Protect the device and accessories from bumping and impacting.
- Check the device and accessories beforehand for damage each time when you use them. Do not use damaged components.
- Safe operation is only guaranteed with the accessories described in the "Accessories" section.
- Always switch the main switch in the OFF position or disconnect the power before changing stirring element and fitting allowed accessories.
- The device can only be disconnected from the mains supply by pulling out the mains plug or the connector plug.
- The socket for the mains cord must be easily accessible.
- Socket must be earthed (protective ground contact).
- The voltage stated on the type plate must correspond to the mains voltage.
- Please observe the permitted speed for the stirring element. Never set higher speed.
- Make certain that the unit is set at the lowest speed before commissioning; otherwise, the unit will begin running at the speed set in last operation. Gradually increase the speed.
- Pay attention when setting the speed to any imbalance of the stirrer tools and possible spraying of the medium to be stirred.

# 

Never operate the device with the stirrer tools rotating freely. Ensure that parts of the body, hair, jewelry

or items of clothing cannot be trapped by the rotating parts.

# 

The operation of a free rotating shaft end is dangerous. Therefore, for safety reason, only insert

through the stirring tool over the upper edge of housing at standstill.

Wear your personal protective equipment in accordance with the hazard category of the medium to

be processed, there is a risk of:

- splashing of liquids
- projectile parts
- body parts, hair, clothing and jewelry getting caught.

Beware of the risk of:

- flammable materials
- glass breakage as a result of mechanical shaking power.

# 

Reduce the speed if:

- the medium splashes out of the vessel because the speed is too high
- the device is not running smoothly
- the device begins to move around because of dynamic forces
- an error occurs.
- 🔨 DANGER

# Do not touch rotating parts during operation!

- There may be electrostatic activity between the medium and the output shaft which could cause a direct danger.
- After an interruption in the power supply or a mechanical interruption during a stirring process, the unit does not restart automatically.
- It is important to note that the surfaces of the motor (cooling fins) and certain parts of the bearing may get very hot during operation.
- Never cover the ventilation slots or cooling fins on the motor or on the device.
- Avoid knocking and impacting on the lower end of the shaft and the chuck gear teeth. Even minor, invisible damage can lead to imbalance and uneven shaft action.
- Ensure that the stand does not start to move.

- Imbalance of the output shaft, the chuck and in particular the stirring tools can lead to uncontrolled resonant vibrational behavior of the device and the whole assembly. Glass apparatus and stirrer containers can be damaged or shattered by this. It can cause injury to the operator, also can damage the rotating stirring tool. In this case exchange the stirring tool for one without imbalance or remedy the cause of the imbalance. If there is still imbalance, return it to the dealer or the manufacturer along with a description of the fault.
- If the device is operated too long in overload or if the ambient temperature is too high, the device switches off permanently.
- The machine must only be opened by trained specialists, even during repair. The device must be unplugged from the power supply before opening. Live parts inside the device may still be live for some time after unplugging from the power supply.

Covering or parts that are capable of being removed from the unit without accessory equipment

have to be reattached to the unit for safe operation in order to prevent, for example, the ingress of fluids, foreign matter, etc..

If during operation the battery pack RB 1 (rechargeable battery) becomes fully discharged, the de-

vice will continue to run or is shut down depending on the value settings for exceeding the time and safety speed. If the device is set so that it continues to run when the battery of the Wireless Controller (WiCo) is fully discharged, the only means of switching the station off are the safe button and the off switch!

# 

### Please note the following safety instructions for the battery pack RB 1 (rechargeable battery):

- Keep the battery pack out of reach of children at all times.
- Store the battery pack in a cool, dry place.
- Never throw the battery pack into a fire. Keep it away from direct sunlight and temperatures above 60 °C. High temperatures will damage the battery pack and render it unusable. Temperatures above 100 °C may cause it to explode.
- Never throw the battery pack into water or expose it to moisture. Water may lead to a short-circuit, causing the battery pack to explode.
- Do not deform or crush the battery pack or damage it in any other way. This can cause battery fluid to leak and/or the battery pack to explode.
- When not in use, keep battery packs away from paperclips, coins, keys, nails, screws or other small metal objects which could cause the contacts to be bridged. Short-circuiting may result in an explosion.
- Explosion of a battery pack may release battery fluid and cause a fire.

- The lithium polymer battery pack must only be used and charged in **IKA** products designed for use with this battery pack.
- When the battery pack is inserted it should slide in easily and without resistance. Do not force it.
- If the battery pack is removed for an extended period of time, store it in a sealed plastic bag to prevent short-circuiting due to moisture or contact with metal components.
- The operating temperature range of the battery pack is from 0 °C to + 45 °C. Note that the battery pack capacity will be reduced at temperatures below 20 °C.
- Only the rechargeable battery types recommended in the technical data may be used in the device!

Do not charge batteries that have leaked or that are discolored, deformed or damaged in any other way.

# Disposal instructions:

- When disposing of the **IKA** battery pack, please tape over the contacts with adhesive tape to prevent short-circuiting due to moisture or contact with metal components. Shortcircuiting may result in an explosion.
- Do not throw used battery packs into your household waste. Dispose of them properly in accordance with statutory regulations.

End users are obliged by law to return all used disposable and rechargeable batteries. Throwing them into the household waste is prohibited. Disposable/ rechargeable batteries containing harmful substances are marked with this symbol to indicate that they may not be disposed of as household waste.

- You can return used disposable and rechargeable batteries free of charge to your local authority collection site or to any battery retailer. In doing so you will be complying with statutory regulations and helping to protect the environment.
- Batteries must be disposed of in accordance with local and national regulations.

# **Correct** use

## • Use:

For mixing/stirring liquids with low and high viscosities by various stirring tools.

Intended use: Stand device (chuck points down)

• Range of use:

Indoor environments similar to that a laboratory of industry area.

## • Wireless remote control:

Before using the wireless link between the Wireless Controller (WiCo) and the laboratory device, first check whether your region is included in the radio communications approval for the device. If it is not, remote control can also be performed using a USB cable.

The safety of the user cannot be guaranteed:

- If the device is operated with accessories that are not supplied or recommended by the manufacturer
- If the device is operated improperly contrary to the manufacture's specifications
- If the device is operated improperly contrary to the manufacturer's specifications.

# Unpacking

## • Unpacking:

- Unpack the device carefully.
- Any damage should be notificed immediately to the shiping agent (post, rail or logistic company).

## • Delivery scope:

- EUROSTAR 400 control stirrer with a Wireless Controller (WiCo)

- Extension arm
- 2 hexagonal socket screw
- Hexagon socket offset screw key
- Chuck key
- Pt 1000 temperature sensor
- Protective cover
- Wireless Controller holder
- OS 1.0 power supply unit
- USB cable micro A micro B 2.0
- USB cable A micro B 2.0
- User guide
- Warranty card.

OS 1.0 power supply unit (for Wireless Controller (WiCo)):

Adapter

USA, China

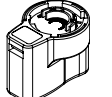

Adapter Europe, Switzerland

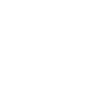

Adapter

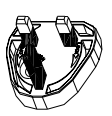

UK

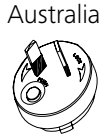

Adapter

Drive

The rotary knob (B, see Fig. 1) of the Wireless Controller (WiCo) allows the speed of the stirrer to be adjusted over the entire speed range.

# **Motor protection**

The stirring device is suitable for continuous operation. The motor current is limited electronically. The device has an anti-stall and anti-overload system.

If a fault occurs, a safety circuit immediately switches off the motor permanently through a relay in the power board. A fault occurs if the safe functioning of the device is compromised.

# Speed – normal operation

#### Speed - regulated (no variation in speed):

The speed is monitored and regulated by processor controlled. The target speed is constantly compared with the actual rotation speed value of the output shaft and variations corrected. This guarantees a constant speed even if the viscosity of the substance being stirred changes.

Fluctuations in mains voltage within the permitted tolerance range have no effect on the quality of regulation and constancy of speed. The speed is set using the front knob (B, see Fig. 1). During normal operations the speed value on the display (C, see Fig. 1) corresponds to the speed of the output shaft in revolutions per minute (rpm).

# Speed – overload operation

In order to overcome peaks in the load such as arise when a solid or viscous medium is added, the stirrer can be run for a brief period at twice its rated power. When running in the overload range (for instance if the viscosity has increased at a particular stage of the process) the speed will be reduced to a degree sufficient to keep the torque on the stirrer shaft within the rated torque of the device.

The speed is continually adjusted whilst the stirrer is running to correspond to the operating conditions and so that it matches the set speed as closely as possible.

#### **Overload status 1:**

The device is already running within the overload range, whereby the actual speed does not match the set speed. This condition is maintained as long as neither the motor current nor the temperature exceeds their permissible limit value. This is indicated by the torque value flashing in the display. Once the load reduces to a value within the normal range again, the torque value ceases to flash.

#### **Overload status 2:**

If the device is subjected to a fluctuating load which causes the torque to be more than double the normal torque, the actual speed of the stirrer shaft is quickly reduced to zero.

Message in the display: Error code 4 (see "Error codes" section).

# **Output shaft**

The clamping chuck and output shaft permit clamping **IKA** recommend stirrer tools (see section "Permitted IKA Stirrer tools"). The output shaft is designed as a hollow shaft and the opening on the top side of the housing is closed with a plastic cover. When the stirrer cover is opened, it is possible for stirring shaft to be pushed out over the top edge of the housing at **standstill**, e.g. during changing container.

For safety reason, the stirrer cover must be pushed back into the opening of the housing so that it is properly closed. This is the only way to ensure that working with the unit is safe and that media cannot enter the device.

Please see section "Safety instructions"!

# Speed display

The speed is set using the rotary knob(B, see Fig.1) on the front of the Wireless Controller (WiCo).

The speed is displayed directly in revolutions per minute (rpm) in the display (C, see Fig.1) of the Wireless Controller.

# Commissioning

Assemble the overhead stirrer and all necessary accessories on a stable, even, non-slip surface. The EUROSTAR overhead stirrer must be secured to a stable stand (e.g. R 2722 or R 2723) with a cross-sleeve (e.g. R 271). The stirring vessel must always be securely fixed for safety reasons. You must also ensure that the mounting device (stand) is set up in such a way that it is not liable to topple and does not start to move during the stirring procedure.

Accessories must be assembled according to the following assembly instructions (Fig. 2 to Fig. 7).

is ready for operation after plugging in the mains plug.

# Securing

# Securing the extension arm to the overhead stirrer

Diagram (see Fig. 2)

Ensure that the extension arm is fitted securely.

Vibration may cause the screw to become loose. It is therefore necessary for safe use to occasionally check that the extension arm is attached securely. Tighten the hexagonal socket screw as required.

#### Securing the overhead stirrer to the stand

Diagram (see Fig. 3)

First secure the cross sleeve (H) to the stand (I). Then secure the extension arm (J) of the overhead stirrer in the open side of the cross sleeve which is facing upwards. Once you have set the position required for the stirring procedure, firmly tighten the two clamping bolts (G).

Check that the stirrer is held in position firmly prior to each use and also at regular intervals. The position of the stirrer must only be adjusted when the equipment is stationary and the power supply is disconnected.

#### Securing the stirring element using the chuck

(see Fig. 4) Diagram

Slide the stirring element (M) into the chuck (L). Tighten the chuck firmly using the chuck key (K).

The stirring element must only be changed when the equipment is stationary and the power supply is disconnected.

## Securing the stirring shaft protector

Diagram (see Fig. 5)

Use a stirring shaft protector (Q), e.g. R 301, to provide protection against injury when working with the device.

Use the bolts (U) to attach the plastic half-shell pieces to the stirrer (T), as shown in Fig. 5. The screw (S) can be used to adjust the length of the stirring shaft protector.

Check that the stirring shaft protector is held in position securely prior to each use and also at regular intervals. The position of the stirring shaft protector must only be adjusted when the equipment is stationary and the power supply is disconnected.

### Securing the mixing vessel to the stand

Diagram (see Fig. 7)

First fix the cross sleeve (H) to the stand (I).

Then attach the bracket (Z) of the strap clamp in the open side of the cross sleeve which is facing upwards according to the position of stirrer and the mixing vessel, firmly tighten the two clamping bolts (G).

Clamp the mixing vessel (V) with the flexible clamping band (W) and secure the flexible band (W) by means of the clamping lever (X).

## Attachment of the Wireless Controller (WiCo) to the stirrer

Diagram (see Fig. 1)

Attach the Wireless Controller (WiCo) to the charging contact provided on the station, and bolt it to the EUROSTAR station with the screw (P).

# Connection of the temperature sensor, USB and RS232 cables to the stirrer

Diagram (see Fig. 6)

The USB, RS 232 or temperature sensor cable should be plugged into the appropriate port after the covers have been removed as shown in Fig. 6.

Once the EUROSTAR 400 control has been connected to the PC using the USB data cable, it will then transmit information to the Windows operating system to tell it which device drivers are required. Windows will then either:

- Load the driver
- Install the driver automatically, if it is not already installed
- Prompt the user to perform a manual installation

Open http://www.ika.com/ika/lws/download/usb-driver.zip

### Charging the RB 1 battery pack (rechargeable battery)

The battery pack of the Wireless Controller can be charged by any of the following means:

- on the EUROSTAR station
- via a USB cable at the PC or station
- via an OS 1.0 power supply unit.

Changing the RB 1 battery pack in the Wireless Controller

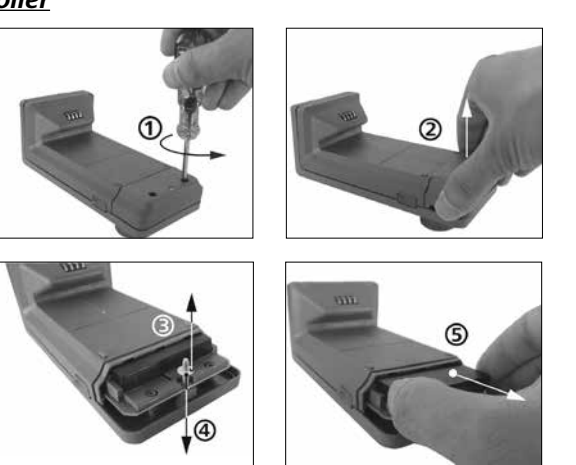

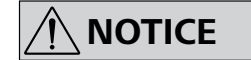

Please comply with the relevant safety instructions in the "Safety instructions" section for the RB 1 battery pack!

# Switching on the device

Check whether the voltage given on the type plate corresponds to the available mains voltage.

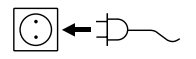

 $fit \bullet fit \bullet fit$ 

If these conditions have been met, the machine is ready for operation when the mains plug is plugged in.

If these conditions are not met, safe operation is not guaranteed and the machine could be damaged.

Before the first time to use the EUROSTAR stirrer, fasten the Wireless Controller (WiCo) to the station with the screw, so that the rechargeable battery (RB1 battery pack) in the Wireless Controller can be charged.

After the device has been switched on at the main switch (A, see Fig. 1) the device name and software version appear in the display (C, see Fig. 1) of the Wireless Controller (D, see Fig. 1). After a few seconds a signal sounds, the last setting of speed and speed range is displayed (mode B).

Once the working screen is displayed, the stirrer is ready for operation.

If the Wireless Controller is switched on and is not attached to the stirrer (the station), the green LED bar (G, see Fig. 1) and the green Bluetooth<sup>®</sup> LED (F, see Fig. 1) on the stirrer (station) will light up. Make sure that the speed selected is appropriate for the trial run. If in doubt, use the rotary knob (B, see Fig. 1) to select the slowest speed. To start or stop the stirrer function, press the rotary knob (B, see Fig. 1).

The controls of the Wireless Controller can be disabled by pressing the key (L, see Fig. 1), so that no inadvertent changes are made while the device is running (the key symbol **O** appears in the display).

Pressing the key (L) a second time enables the controls again (key symbol On disappears from the display).

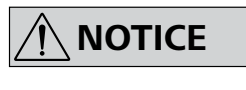

In emergency the stirrer (station) can be switched off by pressing the "safe Stop" key (I, see Fig.1)

on the front of the stirrer. In this case the LED bar (G, see Fig.1) changes color from green to red, and flashes. A message appears in the display, advising that the EUROSTAR stirrer (station) has been forcibly switched off. To restart the stirrer, switch the main switch (A, see Fig. 1) of the EUROSTAR stirrer (station) OFF and ON.

If the Bluetooth® function of the Wireless Controller is active  $\Im$ , the user can use the Bluetooth<sup>®</sup> search key (H) to search for the Wireless Controller.

A beep signal will be audible even if the Wireless Controller is switched off.

### Speed setting:

You can use the rotary knob (B, see Fig. 1) to pre-set the required speed before you start the device. If you then press the rotary knob(B) the device starts at the speed you set. When a change is made to the speed, the rated speed is shown in the display (C, see Fig. 1). When the device is stopped, the key (K, see Fig. 1) can be used to switch between the two speed ranges (I and II). When in standby mode, the display (C) shows the set speed.

The stirrer has two different speed ranges:

Range I: low speed, high torque.

Range II: high speed, low torque.

## Correct procedure for changing the speed range:

- Switch the device off at the rotary knob (B, see Fig. 1)
- Switch the speed range with key (K, see Fig. 1)
- Change the speed with the rotary knob (B)
- Switch the device on at the rotary knob (B)
- The speed can be varied at any time in operation
- The speed appears in the display (C, see Fig. 1).

# **Useful information**

The EUROSTAR 400 control stirrer is controlled via a Wireless Controller (WiCo). If the Wireless Controller is attached to the EUROSTAR station, data exchange between the stirrer (station) and Wireless Controller is performed via the contacts (E, Q, see Fig. 1). "Home" symbol ♠ appears on the display of the Wireless Controller. If the Wireless Controller is connected to the stirrer (station) via a USB (Universal Serial Bus) cable, the + symbol appears. If the Wireless Controller is neither bolted to the EUROSTAR station nor connected to the stirrer (station) via a USB cable, the data exchange between the stirrer and Wireless Controller is performed via Bluetooth<sup>®</sup>. In this case the Bluetooth<sup>®</sup> symbol I ♠ is displayed.

Depending on the structure of the building, the Wireless Controller can be operated at a distance of up to 150 m from the EUROSTAR station, using the Bluetooth<sup>®</sup> connection.

The Wireless Controller can be attached to the stirrer (station), or can be installed in a safe place easily accessible by the user while the stirrer is running.

If the Wireless Controller is attached to the EUROSTAR station, the rechargeable battery is automatically recharged via the contacts (Q, see Fig. 1). The rechargeable battery can also be charged via the USB port of the Wireless Controller (see "Charging the RB 1 battery pack" in the "Securing" section).

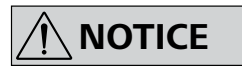

If the stirrer (station) generates vibration, the Wireless Controller must be bolted to the stirrer using

the screw (P, see Fig. 1), or positioned remotely from the stirrer (station) whilst it is running.

# Wireless Controller (WiCo)

## Controls of the Wireless Controller (WiCo):

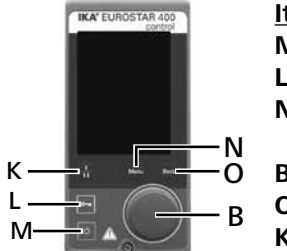

| Name             |                                                                                             |
|------------------|---------------------------------------------------------------------------------------------|
| ON/OFF key:      | Switching the Wireless Controller on and off                                                |
| Lock key:        | Key disable and rotary/push knob disable                                                    |
| Menu key:        | Press it once: main menu is displayed                                                       |
|                  | Press it a second time: back to the working screen                                          |
| Rotary/push knob | Navigation, selecting and changing the settings in the menu                                 |
| Back key:        | Return to the previous menu level/reset the torque                                          |
| Gear key:        | Change the gear in different speed/torque ranges                                            |
|                  | Name<br>ON/OFF key:<br>Lock key:<br>Menu key:<br>Rotary/push knob<br>Back key:<br>Gear key: |

*Note:* Can only change the gear in the standby mode of the station.

ッ

# Working screen at the time of delivery:

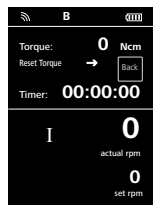

The start screen appears for a few seconds after the Wireless Controller is switched on. The device name and the software version are displayed. After this, the following working screen appears automatically in the display.

**Note:** The wireless symbol  $\Re$  appears only when the stirrer (station) is switched on.

# Explanation of symbols on the working screen:

| <i>⊚ ⊶</i> В. | ÷ 🕯 🚥          |
|---------------|----------------|
| Torque:       | 100 Ncm        |
| Temp: 🖊       | <b>45.0</b> ∘c |
| Timer: 99     | 9:00:00        |
|               | 300            |
| PC            | LIMIT 2000     |

The symbols displayed change depending on the status and settings of the Wireless Controller. The screen below shows the most significant symbols on the working screen.

# Bluetooth<sup>®</sup>:

This symbol means the EUROSTAR station and the Wireless Controller are communicating via Bluetooth<sup>®</sup>.

The symbol no longer appears if no Bluetooth<sup>®</sup> communication is being performed.

# On Lock:

This symbol means that the function of the keys and of the rotary knob for controlling the Wireless Controller are disabled.

The symbol no longer appears if the functions are enabled once again by pressing the lock key a second time.

# **B** Operating mode:

This symbol indicates the operating mode currently selected (A, B, C).

# •← USB:

This symbol means the EUROSTAR station is communicating via a USB cable.

The symbol no longer appears if no USB cable is being used for communicating with the station.

# Home:

This symbol means that the Wireless Controller is connected to the EUROSTAR station and is communicating with the EU-ROSTAR station via the charging contacts.

The symbol no longer appears if the Wireless Controller is disconnected from the EUROSTAR station.

# Battery pack (rechargeable battery):

This symbol indicates the charging status of the RB 1 battery pack within the Wireless Controller.

The charging symbol appears if the Wireless Controller

- is connected to a PC via a USB cable
- is connected to a EUROSTAR station via a USB cable
- is connected to the power supply unit OS 1.0 via a USB cable
- is connected to the EUROSTAR station via the charger contacts.

#### I II

# Gear ratio (speed range):

The stirrer has two different speed ranges: *Range I:* low speed/high torque. *Range II:* high speed/low torque.

# LIMIT Speed limit:

This symbol indicates upper speed limit set for the stirrer. The setting of the EUROSTAR in delivery status is the maximum permissible speed of the stirrer.

# Navigation menu and menu structure:

# Navigation menu:

Control Control Control N O B

Navigation control elements in the menu

- ☞ Press the menu key (N).
- Select the menu by turning the rotary/push knob (B) to the right or left to select the desired menu or sub-menu, which can then be selected by pressing the rotary/push knob.
- Press or turn the rotary/push knob (B) again to select the desired menu option and edit the values or settings, or activate/deactivate a function.
- Turn the rotary/push knob (B) to OK or press the "Back" key (O) or "Menu" key (N) to end the procedure and return to the previous menu.

*Note:* The menu option activated is highlighted yellow in the display.

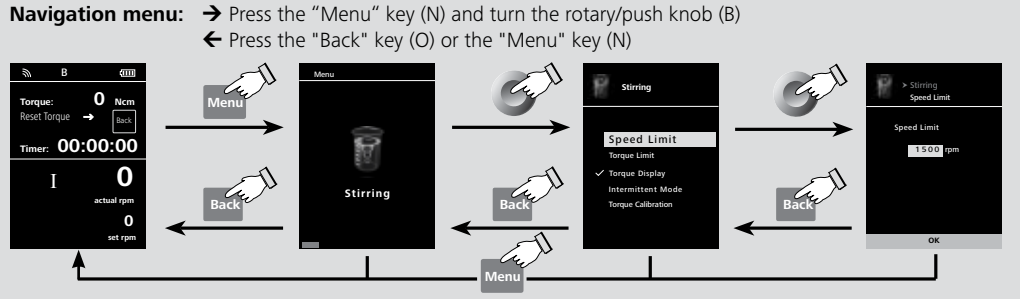

**Note:** If you press the "Menu" key (N), the system skips directly back to the working screen. If you press the "Back" key (O), the system skips back to the previous display.

# .

# Temperature sensor:

This symbol appears when the temperature display is active in the display.

# PC control:

This symbol means that either the EUROSTAR station or the Wireless Controller is connected to a computer and the stirrer is being controlled from the computer.

# Program control:

This symbol means EUROSTAR is controlled by user defined program.

# $\bigcirc$

PR

# Continuous mode:

This symbol indicates that the stirrer is in continuous mode and indicates the direction of rotation of the stirrer.

# $\mathbf{O}$

# Intermittent mode:

This symbol indicates that the stirrer is in intermittent mode.

| Stirring ————————————————————————————————————  | 2000 rpm                 |
|------------------------------------------------|--------------------------|
| Anchor stirrer                                 | - '                      |
| Paddle stirrer                                 | -                        |
|                                                | ii                       |
| — Torque Limit —                               | 400 Ncm                  |
| Intermittant Mode                              | activated                |
|                                                | -<br>00:00 [mm:ss]       |
| -Stop Time                                     | 00:00 [mm:ss]            |
| Torque Calibration                             | -                        |
|                                                |                          |
| Imperature Probe Imperature                    |                          |
| Display                                        | -                        |
| — 💭 Timer ———————————————————————————————————— | 00:00:00 [hh:mm:ss]      |
| Display                                        |                          |
| AB                                             |                          |
| Aenu + Com Operating Mode - A                  | - 1                      |
|                                                | activated                |
|                                                | -                        |
|                                                | activated                |
| —Temperature                                   | - I                      |
|                                                | activated                |
|                                                |                          |
| Programs — Program 1                           | - 1                      |
| Program 2                                      | -                        |
|                                                | -                        |
| Cofety Time Out                                |                          |
| Safety Inne Out                                | 100 rpm                  |
| – Password –                                   | 000                      |
| Vibration Sensor                               | Vibration sensor level 0 |
|                                                |                          |
| Settings ————————————————————————————————————  | activated                |
| -Deutsch                                       | -                        |
|                                                | -<br>1                   |
| Units ————————————————————————————————————     | activated                |
| - Display                                      | activated                |
|                                                | - I                      |
| BrightnessStandard Mode                        | 60 %                     |
| Battery Mode                                   | 20 %                     |
| -Firmware Update Info                          | -                        |
| -SoundVolume                                   | 100 %                    |
| Key Tone                                       | -                        |
| - Factory Settings                             |                          |
|                                                | activated                |
| -Other                                         | -                        |
| Bluetooth                                      | activated                |
| LInformation —Stirring —Max Speed              | yes                      |
| Max Torque                                     | yes                      |
| -Interval Run                                  | yes                      |
|                                                | yes                      |
| Safety ————————————————————————————————————    | yes                      |
|                                                | yes<br>ves               |
|                                                | Ves                      |
| Operating Mode                                 | yes                      |
| Firmware Update Info                           | yes                      |

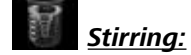

#### Speed Limit:

The "Manual" menu allows the user to set the desired maximum speed limit for the EUROSTAR 400 control stirrer. The initial setting is the maximum permissible speed of the stirrer. If the user changes this setting, the Wireless Controller saves the new value for future stirring tasks.

If the "Speed Limit" has been changed, then the speed can be adjusted only within the new range.

Under the stirrer elements type, the maximum speed limit is set automatically by the selected stirrer element, e.g. the maximum speed is limited to 1000 rpm when anchor stirrer R 1330 is selected.

For detailed information, refer to section "Permitted IKA stirrer tools".

# <u>Torque Limit:</u>

The "Torque Limit" menu allows the user to set the desired max. deliverable torque limit.

The initial setting is the maximum permissible torque of the device.

If the user changes this setting, the Wireless Controller saves the new value for future stirring tasks.

If the "Torque Limit" has been changed, the stirrer can deliver an operating torque only up to the value specified as the maximum torque limit.

**Note:** The torque limit can be overload for about 10 seconds. This is necessary to cater for stirring tasks which require metering and feeding additives.

## Intermittent Mode:

## <u>Torque Display:</u>

The "Torque Display" menu allows the user to specify that the torque is shown in the display. A tick shows that the option is activated.

**Note:** Pressing the "Back" key while the device is running resets the torque to 0 Ncm. The  $\Delta$  symbol then appears in the display in front of the torque value.

| Symbol rotation direction | Chuck rotation direction |                      | Graph                                                                                         |
|---------------------------|--------------------------|----------------------|-----------------------------------------------------------------------------------------------|
| <b>O</b><br>cw            |                          | Time<br>∞/ <b>CW</b> | <u>Factory setting:</u><br>continuous mode                                                    |
| CW CW                     |                          | Bun-Stop-Bun/CW      | <u>Function "Run/Stop" is activated:</u><br>The run time and stop time can be set separately. |
|                           |                          | Run-Stop-Run/CW      |                                                                                               |
| Fig. 9                    |                          |                      |                                                                                               |

#### Torque Calibration:

This menu allows the torque to be calibrated. All torque resulting from bearing friction is excluded from the torque calculation. This is performed with no stirrer element attached. A duration of 30 sec. and speed of 50 rpm are set automatically.

**Note:** Calibration can be performed only when a USB cable is being used. For this, remove the **Wi**reless **Co**ntroller from the station (see "Interfaces and outputs" section, figure "Connection capability of Wireless Controller to the EUROSTAR station").

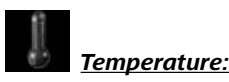

In the "Temperature" menu the user can specify that the temperature sensor is displayed on the display/working screen. A tick shows that the option is activated. The precondition for this is that a temperature sensor is connected to the EUROSTAR 400 station. If no temperature sensor is connected, or an error is present or the temperature rises above 350 °C, three dashes are shown as the temperature value.

**Note:** Please comply with the temperature measurement range of the external temperature sensor specified in the "Technical data" section. The temperature display can be in either °C or °F (see the "Settings" menu).

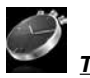

# Timer:

In the "Timer" menu the user can specify that the timer is displayed on the display/working screen. A tick shows that the option is activated. This setting allows the user to specify the actual time for the stirring procedure.

A default time can also be set for the timer. This setting allows the user to start the stirring task for a standard time. The device stops automatically after expiry of the set time, and the set time used for the stirring procedure appears in the display.

Note: The user can stop the stirring function before expiry of the set time. In this case the countdown of the timer is interrupted.

# **Operating Mode:**

### Operating Mode A:

In this operating mode, the set speed is not saved when the current run comes to an end or the device is switched off.

### **Operating Mode B:**

In this operating mode, the set speed is saved when the current run comes to an end or the device is switched off, and the value can be changed.

### **Operating mode C:**

In this operating mode, the set speed is saved when the current run comes to an end or the device is switched off, and the value cannot be changed.

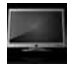

# **Display:**

In the "Display" menu the user can specify what information will be displayed on the main screen.

Note: If the "Torque" option is activated, by pressing the "Back" key the user can reset the current torgue to 0 Ncm as a reference value. At the same time the  $\Delta$  appears in front of the Ncm unit.

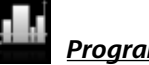

# Programs:

Under menu "Programs", 5 user-defined speed (rpm)-time profiles can be created. In addition, the user could define the intermittent mode is activated or not in the programs. If the intermittent mode is activated, the run time/stop time value from "Intermittent Mode" setting will be taken.

**Note:** If user need to activate the intermittent mode in one segment of a program, he should set the "Run time/Stop time" in menu option "Interval", meanwhile activate the "Run/Stop" function in menu option "Intermittent Mode" (see section "Stirring").

Once a programs has been selected, the following options are available.

Start: Start the selected program upon request.

When the selected program is started by pressing on menu option "Start" with rotary/push knob, screen reminds the user to confirm the program control. Press "OK" with rotary/push knob to start the program control.

Edit: Edit the selected program parameters.

Start to edit the selected program parameters by pressing on menu option "Edit" with rotary/push knob. The user can edit, delete or insert one selected program segment in the program.

When user edits the program time for at least one segment, tick  $(\sqrt{})$  for respective program will appear.

Delete: Deletes the selected program.

If a selected program is deleted by pressing on menu option "Delete" with rotary/push knob, all the program parameters will be emptied. The tick ( $\sqrt{}$ ) disappears.

# Details for editing the program:

When a program is being edited, following screen appears.

| PROGRAM 1  |     |               |                 |  |
|------------|-----|---------------|-----------------|--|
| Seg<br>No. | rpm | Time<br>hh:mm | Interm.<br>Mode |  |
| 1          | 0   | 00:00         | No              |  |
| 2          |     |               |                 |  |
| 3          |     |               |                 |  |
|            |     |               |                 |  |
| 5          |     |               |                 |  |
| Edit       | De  | elete         | Insert          |  |

In this program, user can define up to 5 segments. The selected segment is highlighted. Then, the user can edit, delete or insert a segment in this program. When the "Back" key is pressed after editing, the program is save automatically.

# Edit:

When the highlighted "edit" symbol appear on the right top of the screen, the user could change the speed (rpm), time value or intermittent mode setting.

Note: The speed (rpm) value can be changed during the speed limit range of the device. The time can be set from 1 minute to 10 hours.

# Delete:

When delete a highlighted segment, the settings will be emptied. The section jump to next segment.

## <u>Insert:</u>

With the insert option, a new segment will be insert below the selected segment. The default settings for the new segment are as following: rpm: 0 Time (hh:mm): 00:01 Intermittent Mode: No

# View the program in graph:

After a program is being edited, press the "Back" key to save the settings. Press the "Back" key again, the screen back to follow screen.

| Pro       | grams |        |  |
|-----------|-------|--------|--|
|           | ram 1 |        |  |
| Prog      | ram 2 |        |  |
| Program 3 |       |        |  |
| Program 4 |       |        |  |
| Program 5 |       |        |  |
|           |       |        |  |
| Start     | Edit  | Delete |  |

If no key or knob is pressed or turned for 5 seconds, pictorially respective program will be shown.

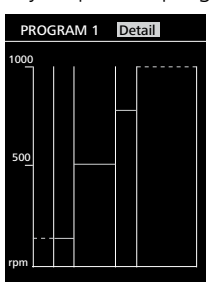

Press the rotary/push knob on option "Detail", the detailed settings of every segment can be seen.

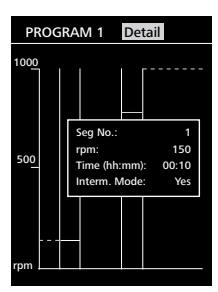

Turn the rotary/push knob, the details screen of every segment can be switched.

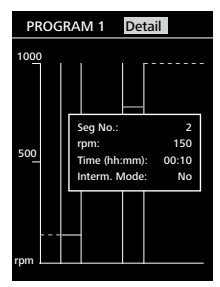

Example for editing the program:

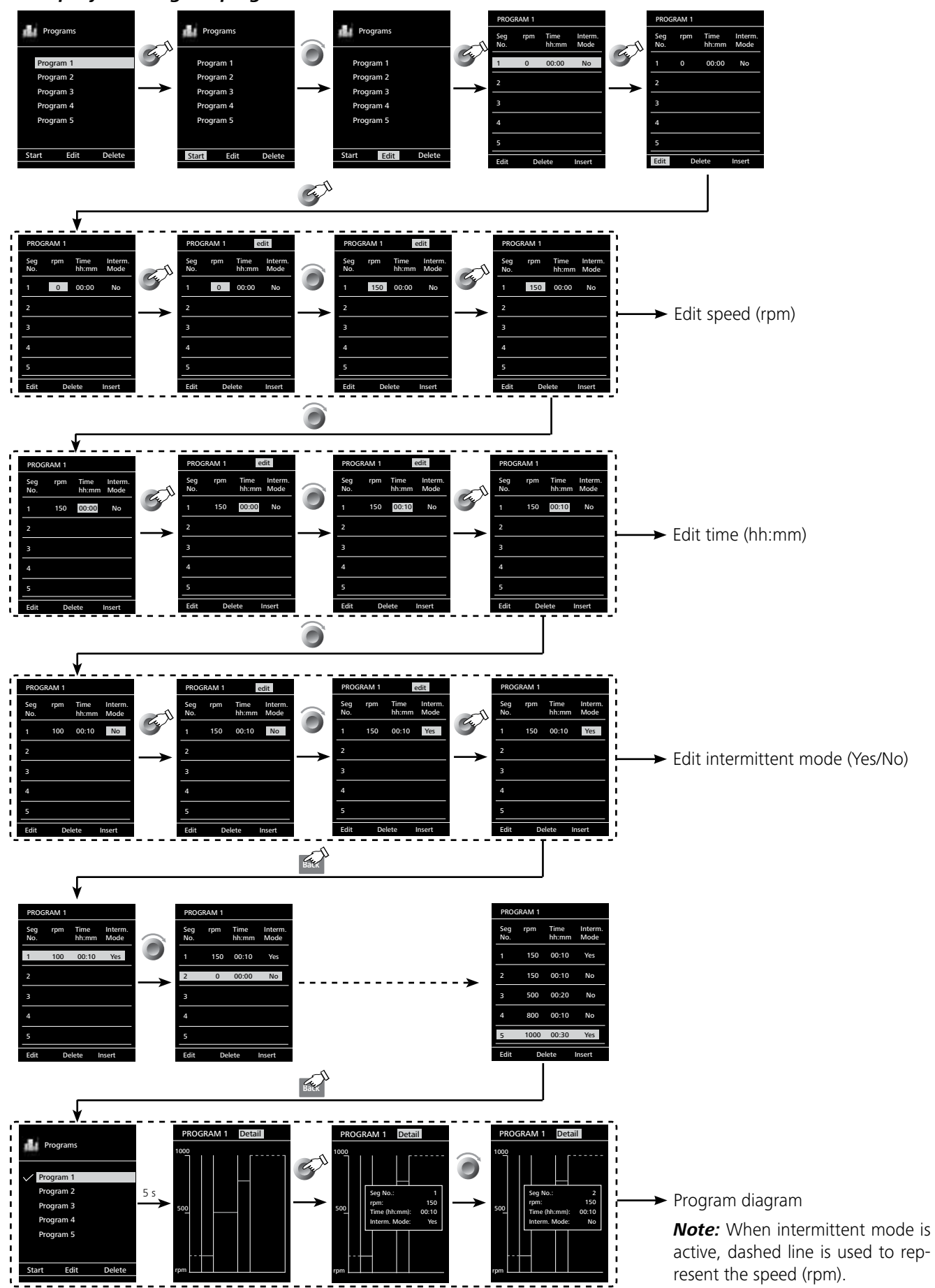

17

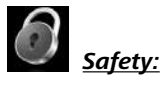

#### <u>Time Out:</u>

In the "Time Out" menu, the user can set a time limit. This time limit applies if there is a communication failure between the EUROSTAR station and the Wireless Controller or the communication range is exceeded. The EUROSTAR station will continue to run at the set speed until the set time has expired. After that the EUROSTAR stirrer (station) will continue to run at the set safety speed (see the "Safe speed" menu).

*Note:* The initial setting for the time limit is 30 seconds. The user can set a value of up to 60 minutes for this time limit.

# 

If the interval mode is activated, the EUROSTAR station immediately switches to running at the

set safe speed, or the set speed if that is less than the safe speed.

### <u>Safe speed:</u>

In the "Safe Speed" menu, the user can specify a speed that is appropriate and safe for the stirring task. The safety speed applies if there is a communication failure between the EUROSTAR station and the Wireless Controller or the communication range is exceeded.

**Note:** The initial setting of the safety speed is 100 rpm and is implemented after expiry of the time limit (see "Time out").

#### Password:

In the "Password" menu, the user can protect the Wireless Controller settings using a password. The user is requested to input the password in order to access the working screen (factory setting: 000).

### Vibration Sensor:

In the "Vibration Sensor" menu, the user can set vibration level from level 0 to level 3 to protect the device from unforeseen vibration.

When the set vibration level is reached, the device will shut off automatically.

Level 0: no vibration protection.

Level 1: low vibration limitation.

Level 2: middle vibration limitation.

Level 3: high vibration limitation.

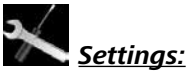

#### <u>Language:</u>

The "Language" option allows the user to select the desired language by turning and pressing the rotary/push knob (B). A tick indicates the language that is set for the system.

#### <u>Units:</u>

The "Units" option allows the user to select the desired unit for displaying the temperature. The choice is between " $^{\circ}C$ " or " $^{\circ}F$ " and is made by turning and pressing the rotary/push knob (B). A tick indicates the unit that is set for the system.

## <u>Display:</u>

The "Display" option allows the user to change the background color and brightness of the working screen. The user can also select to activate or inactivate the "Firmware Update Info" screen at the starting of the Wireless Controller. A tick shows that the option is activated.

#### <u>Sound:</u>

The "Sound" option allows the user to activate/deactivate the key-press sound and to set the volume.

#### Factory settings:

Select the "Factory settings" option by turning and pressing the rotary/push knob. The system requests confirmation to recreate the factory settings. Pressing the "OK" key resets all the system settings to the original standard values set at dispatch from the factory (see "Menu structure").

### <u>Bluetooth®:</u>

The "Bluetooth®" option allows the user to activate/deactivate the "Bluetooth®" function. A tick shows that the option is activated.

### Information:

The "Information" option offers the user an overview of the most important system settings of the stirrer EUROSTAR 400 control.

# **Interfaces and outputs**

The device can be operated in "Remote" mode via an RS 232 or USB interface using the laboratory software labworlds  $oft^{\circ}$ .

The RS 232 interface at the back of the device is fitted with a 9-pole SUB-D port which can be connected to a PC. The pins are assigned serial signals.

The USB port at the rear of the stirrer is used for the connection between the PC and the Wireless Controller (WiCo). The Wireless Controller also has a USB port, located on its right side. It can also be used to connect to a PC for "remote control".

**Note:** Please comply with the system requirements together with the operating instructions and help section included with the software.

## USB interface:

The Universal Serial Bus (USB) is a serial bus for connecting the device to the PC. Equipped with USB devices can be connected to a PC during operation (hot plugging). Connected devices and their properties are automatically recognized. Use the USB interface in conjunction with labworldsoft<sup>®</sup> for operation in "Remote" mode and also to update the firmware.

### Installation:

First, download the latest driver for **IKA** devices with USB interface from:

http://www.ika.com/ika/lws/download/usb-driver.zip.

Install the driver by running the setup file. Then connect the **IKA** device through the USB data cable to the PC. The data communication is via a virtual COM port. Configuration, command syntax and commands of the virtual COM ports are as described in RS 232 interface.

### Serial interface RS 232:

Configuration

- The functions of the interface connections between the stirrer machine and the automation system are chosen from the signals specified in EIA standard RS232 in accordance with DIN 66 020 Part 1.
- For the electrical characteristics of the interface and the allocation of signal status, standard RS 232 applies in accordance with DIN 66 259 Part 1.
- Transmission procedure: asynchronous character transmission in start-stop mode.
- Type of transmission: full duplex.
- Character format: character representation in accordance with data format in DIN 66 022 for start-stop mode. 1 start bit; 7 character bits; 1 parity bit (even); 1 stop bit.
- Transmission speed: 9600 bit/s.
- Data flow control: none
- Access procedure: data transfer from the stirrer machine to the computer takes place only at the computer's request.

## Command syntax and format:

The following applies to the command set:

- Commands are generally sent from the computer (Master) to the stirrer machine (Slave).
- The stirrer machine sends only at the computer's request. Even fault indications cannot be sent spontaneously from the stirrer machine to the computer (automation system).
- Commands are transmitted in capital letters.
- Commands and parameters including successive parameters are separated by at least one space (Code: hex 0x20).
- Each individual command (incl. parameters and data) and each response are terminated with Blank CR Blank LF (Code: hex 0x20 hex 0x0d hex 0x20 hex 0x0A) and have a maximum length of 80 characters.
- The decimal separator in a number is a dot (Code: hex 0x2E).

The above details correspond as far as possible to the recommendations of the NAMUR working party (NAMUR recommendations for the design of electrical plug connections for analogue and digital signal transmission on individual items of laboratory control equipment, rev. 1.1).

The NAMUR commands and the additional specific **IKA** commands serve only as low level commands for communication between the stirrer machine and the PC. With a suitable terminal or communications programme these commands can be transmitted directly to the stirrer equipment. The **IKA** software package, labworldsoft<sup>®</sup>, provides a convenient tool for controlling stirring equipment and collecting data under MS Windows, and includes graphical entry features, for motor speed ramps for example.

| Commands                  | Function                        |
|---------------------------|---------------------------------|
| IN_NAME                   | Read device name                |
| IN_PV_3                   | Read PT1000 value               |
| IN_PV_4                   | Read current speed value        |
| IN_PV_5                   | Read current torque value       |
| IN_SP_4                   | Read rated speed value          |
| IN_SP_5                   | Read the torque limit value     |
| IN_SP_6                   | Read the speed limit value      |
| IN_SP_8                   | Read the safety speed value     |
| OUT_SP_4                  | Adjust the rated speed value    |
| OUT_SP_5                  | Adjust the torque limit value   |
| OUT_SP_6                  | Adjust the speed limit value    |
| OUT_SP_8                  | Adjust the safety speed value   |
| START_4                   | Start the motor                 |
| STOP_4                    | Stop the motor                  |
| RESET                     | Switch to normal operating mode |
| OUT_MODE_n<br>(n= 1 or 2) | Change the speed range (I/II)   |
| IN_MODE                   | Read the the speed range (I/II) |
|                           |                                 |

# PC 1.1 Cable (station to PC):

Required for connecting the 9-pin socket to a PC.

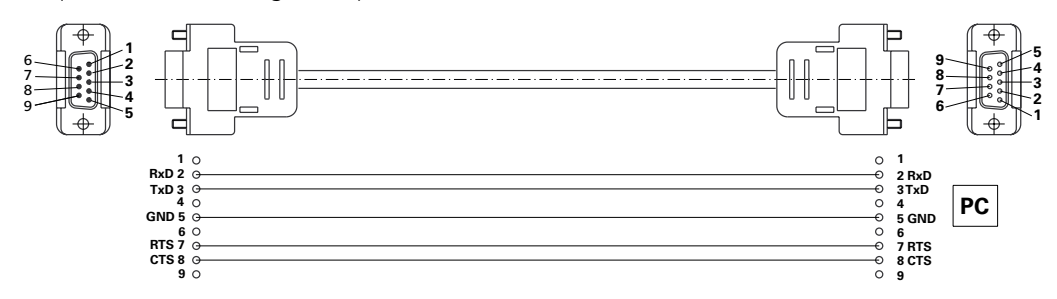

## Connection capability: Wireless Controller to the EUROSTAR station:

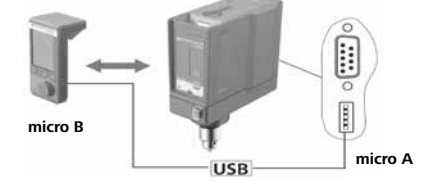

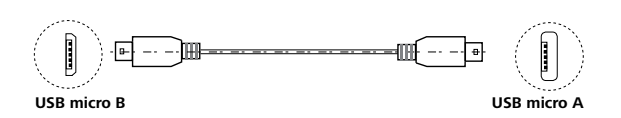

## Connection capability: EUROSTAR station to the computer:

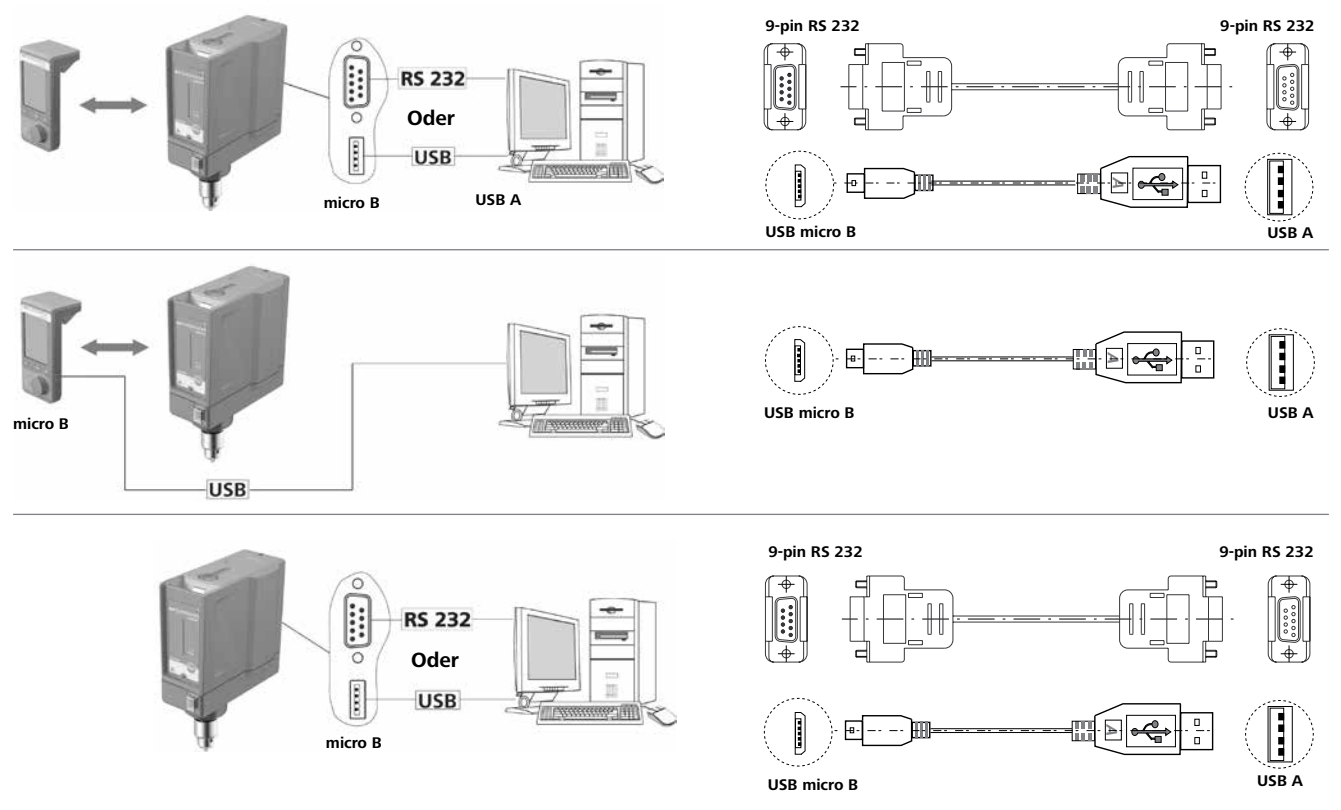

# Maintenance and cleaning

The device is maintenance-free. It is only subject to the natural wear and tear of components and their statistical failure rate.

# Cleaning:

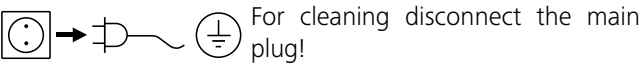

Use only cleaning agents which have been approved by **IKA** to clean the devices:

These are: water (containing surfactant) and isopropyl alcohol.

- Wear protective gloves during cleaning the devices.
- Electrical devices may not be placed in the cleansing agent for the purpose of cleaning.
- Do not allow moisture to get into the device when cleaning.
- Before using another than the recommended method for cleaning or decontamination, the user must ascertain with **IKA** that this method does not destroy the device.

### Spare parts order:

When ordering spare parts, please give:

- machine type
- manufacturing number, see type plate
- item and designation of the spare part, see **www.ika.com**, spare parts diagram and spare parts list
- Softwareversion.

#### Repair:

#### Please send in device for repair only after it has been cleaned and is free from any materials which may constitute a health hazard.

For repair, please request the "**Decontamination Certificate**" form **IKA** or use the download printout of it from **IKA** website: **www.ika.com**.

If you require servicing, return the device in its original packaging. Storage packaging is not sufficient. Please also use suitable transport packaging.

# **Error codes**

The fault is shown by an error code in the display (C) as following if the error occurs, e.g. Error 4. Proceed as follows in such cases:

- Switch the device switch (A) off.
- Remove the stirrer tool and remove the device from the assembly.
- Preduce the speed and switch on (device switch (A)) the device without the stirrer tool.

| Error    | Cause                                                       | Effect    | Solution                                                                                                |
|----------|-------------------------------------------------------------|-----------|----------------------------------------------------------------------------------------------------|
| Error 2  | Motor current sensor fault                                  | motor off | - Switch off the device                                                                                 |
| Error 3  | Temperature inside device is too high                       | motor off | - Switch off the device and allow it to cool down                                                       |
| Error 4  | Motor blockage or overload                                  | motor off | - Switch off the device<br>- Decrease the load on the motor and restart again                           |
| Error 5  | Vibration of the device is higher than the permitted value. | motor off | <ul><li>Disable the vibration detection.</li><li>Keep the device work in the right condition.</li></ul> |
| Error 6  | The device fall from assembly.                              | motor off | - Disconnect the device from the power supply.<br>- Secure the device to the stand correctly.           |
| Error 8  | Speed sensor fault or overload                              | motor off | - Switch off the device                                                                                 |
| Error 21 | Safety relay fault                                          | motor off | - Switch off the device                                                                                 |

If the actions described fails to resolve the fault or another error code is displayed then take one of the following steps:

- Contact the service department

- Send the device for repair, including a short description of the fault.

# Warranty

In accordance with **IKA** warranty conditions, the warranty period is 24 months. For claims under the warranty please contact your local dealer. You may also send the machine direct to our factory, enclosing the delivery invoice and giving reasons for the claim. You will be liable for freight costs.

The warranty does not cover worn out parts, nor does it apply to faults resulting from improper use, insufficient care or maintenance not carried out in accordance with the instructions in this operating manual.

# **Accessories**

| R 2722 | H-stand                  | R 301.1 | Support holder                       |
|--------|--------------------------|---------|--------------------------------------|
| R 2723 | Telescopic stand         | PC 1.1  | Cable                                |
| R 2850 | Floor stand              | H 70    | Extension cable                      |
| R 271  | Cross sleeve             | H 62.51 | Stainless steel sensor               |
| RH 5   | Strap clamp              | H 66.51 | Stainless steel sensor, glass-coated |
| R 301  | Stirrer shaft protection |         | 2                                    |

See more accessories on **www.ika.com**.

# **Permitted IKA stirrer tools**

|        |                         | Max. speed<br>(rpm) |          |                     | Max. speed<br>(rpm) |
|--------|-------------------------|---------------------|----------|---------------------|---------------------|
| R 1342 | Propeller stirrer       | 2000                | R 1355   | Centrifugal stirrer | 800                 |
| R 1345 | Propeller stirrer       | 800                 | R 1375   | Paddle stirrer      | 800                 |
| R 1381 | Propeller stirrer       | 2000                | R 1376   | Paddle stirrer      | 800                 |
| R 1382 | Propeller stirrer       | 2000                | R 2311   | Paddle stirrer      | 600                 |
| R 1385 | Propeller stirrer       | 800                 | R 1330   | Anchor stirrer      | 1000                |
| R 1388 | Propeller stirrer       | 400                 | R 1331   | Anchor stirrer      | 1000                |
| R 1389 | Propeller stirrer, PTFE | 800                 | R 1333   | Anchor stirrer      | 800                 |
| R 2302 | Propeller stirrer       | 600                 | R 3000.1 | Moebius stirrer     | 800                 |
| R 1311 | Turbine stirrer         | 2000                | R 3001.1 | Moebius stirrer     | 800                 |
| R 1312 | Turbine stirrer         | 2000                | R 3003   | Spiral stirrer      | 1000                |
| R 1313 | Turbine stirrer         | 800                 | R 3003.1 | Spiral stirrer      | 800                 |
| R 1300 | Dissolver stirrer       | 2000                | R 3003.2 | Spiral stirrer      | 800                 |
| R 1302 | Dissolver stirrer       | 1000                | R 3004   | Blade stirrer       | 2000                |
| R 1303 | Dissolver stirrer       | 2000                | R 3004.1 | Blade stirrer       | 2000                |
| R 1352 | Centrifugal stirrer     | 2000                | R 3004.2 | Blade stirrer       | 1000                |

See more permitted stirrer tools on **www.ika.com**.

# **Technical data**

| EUROSTAR station + Wireless Controller (WiCo)                   |      |                                                    |
|-----------------------------------------------------------------|------|----------------------------------------------------|
| Speed range I (high torque)<br>Speed range II (high speed)      | rpm  | 0 / 6–400<br>0 / 30–2000                           |
| Speed adjustment                                                |      | Stepless                                           |
| Speed display                                                   |      | TFT / WiCo                                         |
| Speed setting accuracy                                          | rpm  | ± 1                                                |
| Deviation – speed measurement                                   |      | Speed < 300 rpm: ± 3 rpm / Speed > 300 rpm: ± 1 %  |
| Intermittent operation                                          |      | yes                                                |
| Torque trend measurement                                        |      | yes                                                |
| Torque trend display                                            |      | yes                                                |
| Max. torque at stirrer shaft: Speed range I<br>Speed range II   | Ncm  | 400<br>80                                          |
| Deviation – torque measurement: Speed range I<br>Speed range II | Ncm  | ± 40<br>± 12                                       |
| Max. stirring quantity (water)                                  | ltr  | 150                                                |
| Max. viscosity                                                  | mPas | 100000                                             |
| Port for ext. temperature sensor                                |      | yes                                                |
| Temperature display                                             |      | yes                                                |
| Timer function                                                  |      | yes                                                |
| Permitted on time                                               | %    | 100                                                |
| Operating voltage                                               | VAC  | 230 ± 10 % / 115 ± 10 % / 100 ± 10 %               |
| Frequence                                                       | Hz   | 50 / 60                                            |
| Max. input power                                                | W    | 226                                                |
| Max. output power at stirring shaft                             | W    | 167                                                |
| Protection class according to EN 60529                          |      | IP 40                                              |
| Protection class                                                |      | I                                                  |
| Excess voltage category                                         |      | П                                                  |
| Contamination level                                             |      | 2                                                  |
| Protection at overload                                          |      | yes / motor current limitation                     |
| Drive                                                           |      | Brushless motor                                    |
| Ambient temperature                                             | °C   | + 5 + 40                                           |
| Ambient humidity (rel.)                                         | %    | 80                                                 |
| Operation at a terrestrial altitude                             | m    | max. 2000                                          |
| Clamping chuck – clamping range                                 | mm   | 3–16                                               |
| Hollow shaft internal diameter                                  | mm   | 10.3                                               |
| Extension arm (Ø x L)                                           | mm   | 16 x 160                                           |
| Housing                                                         |      | Coated aluminium casting and thermoplastic plastic |
| Dimensions (W x D x H), without extension arm, with <b>WiCo</b> | mm   | 114 x 268 x 345                                    |
| Weight (with extension arm and clamping chuck)                  | kg   | 8.8                                                |
| Interface                                                       |      | USB, RS 232                                        |
| Temperature measurement resolution                              | К    | 0.1                                                |
| Measurement range, temperature                                  | °C   | - 10 + 350                                         |

| К                 | $\leq \pm (0.15 + 0.002 \times  T )$             |
|-------------------|--------------------------------------------------|
| К                 | ± 0,5 + tolerance PT 1000 (DIN EN 60751 class A) |
| m                 | 40–150                                           |
| mm                | 71 x 74 x 151                                    |
| kg                | 0.28                                             |
|                   | yes                                              |
| RB 1 Battery pack |                                                  |
| v                 | 3.7                                              |
| mAh               | 2000                                             |
| h                 | 4.5                                              |
| h                 | 15                                               |
|                   | Lithium-polymer                                  |
|                   | K<br>M<br>mm<br>kg<br>V<br>mAh<br>h<br>h         |

Subject to technical changes!

# IKA-Werke GmbH & Co.KG

Janke & Kunkel-Str. 10 D-79219 Staufen Tel. +49 7633 831-0 Fax +49 7633 831-98 sales@ika.de

# www.ika.com